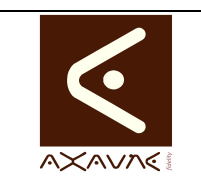

Page 1 sur 12

| Rôle                                       | Présenta<br>d'accueil                                   | tion des<br>du logici                                           | informations, options et<br>el ModOp).                                                                                             | fonctions de l'écran principal (écran                                                                               |
|--------------------------------------------|---------------------------------------------------------|-----------------------------------------------------------------|----------------------------------------------------------------------------------------------------|----------------------------------------------------------------------------------------------------|
| Principe                                   | Sur l'écra<br>- Voir / M<br>- Change<br>- Accéde        | an princip<br>odifier le<br>er la taille<br>r aux fon           | al de Modop vous pouvez :<br>s options de lanvcement du<br>de l'écran de l'application<br>ctions de l'application                  | logiciel (B+ / EXP+)                                                                                                |
| Pré-requis                                 | HTML                                                    |                                                                 | Applicable                                                                                                    | ModOP Vidéo 2020R03-05 et +                                                                                         |
| -                                          | MP4                                                     |                                                                 | Туре                                                                                                    | Présentation                                                                                                    |
|                                            | Quick                                                   |                                                                 | Niveau                                                                                                    | Découverte                                                                                                    |
|                                            |                                                         | i                                                               |                                                                                                    |                                                                                                    |
|                                            |                                                         |                                                                 | Présentation de l'écran                                                                                                    |                                                                                                    |
| MO[                                        | )OF<br>jltr/                                            | )™<br>\                                                         | Vos modes opératoires                                                                                                    | en vidéo en toute simplicité                                                                                        |
|                                            |                                                         |                                                                 | > Accéder à<br>> Créer un n<br>> Modifier un                                                                                       | la Visiothèque<br>ouveau modop                                                                                      |
| Entreprise<br>AXAUNE                       |                                                         |                                                                 | > Paramétre                                                                                                    | r le logiciel                                                                                                    |
| Site<br>Le Creusot<br>Licence<br>Monoposte |                                                         | P-<br>B+                                                        | > Quitter<br>Quick<br>HTML<br>WMV to MP4<br>1280x960<br>Erroraio ENS                                                               |                                                                                                    |
|                                            | 05                                                      | 1024x768                                                        | Trançais-En S                                                                                                    | LAT-JU AXAVAR                                                                                                    |
| Terminologie                               | Visiothè<br>Quick :<br>pas crée<br>HTM : M<br>consultat | <b>que :</b> Aff<br>Module c<br>r de Mom<br>odule op<br>ion HTM | iche la liste des Modes Opér<br>optionnel de Modop permett<br>nents Vidéos)<br>tionnel de ModOp permant o<br>L (Multi Plate-forme) | ratoires visibles par la machine.<br>ant de ne pas découper les vidéos (ne<br>de générer automatiquement la page de |
|                                            | EXP + :                                                 | Permet d                                                        | accéder aux fonctions avan                                                                                                    | cées de ModOp                                                                                                    |
|                                            | <b>B+</b> : Pe version d                                | rmet d'a<br>e ModOp                                             | ccéder aux fonctions qui s                                                                                                    | eront disponibles dans les prochaines                                                                               |

| Paramètres<br>Conseillés | <b>Taille des écrans du Logiciel :</b> 1440x900, permet de conserver à l'affichage les outils annexe, explorateurs de fichier afin de Glisser les fichiers sur les écrans. |
|--------------------------|----------------------------------------------------------------------------------------------------|
|                          | B+ : Activez le mode B+ par défaut. En cas de Bog génant, repasser en B-                                                                                                   |
|                          | P- : Si vous constatez de grosses régressions sur le Logiciel par rapport à la version précédente                                                                          |

# Vue générale

| 🥘。 Tuto Ave                                                                                                    | ec Bandes-Son                                          |
|----------------------------------------------------------------------------------------------------|--------------------------------------------------------|
| Pensez à acti                                                                                                    | ver votre micro                                        |
|                                                                                                    | des opératoires en vidéo en toute simplicité           |
|                                                                                                    | > Accéder à la Visiothèque<br>> Créer un nouveau modop |
| Entreprise                                                                                                    | > Modifier un modop<br>> Paramétrer le logiciel        |
| Site         Quick           Licence         HTML           Monoposte         P.           WMV to Mi           B+         1280x960           Version : 2020R03-05         1024x768 | > Quitter                                              |

## Partie 1 : Où trouver les informations générales ?

| Opérations élémentaires        | Astuces                                                                                                    | Instruction                                                                                       | Controle                                                                                                    | Ecran |
|--------------------------------|----------------------------------------------------------------------------------------------------|---------------------------------------------------------------------------------------------------|----------------------------------------------------------------------------------------------------|-------|
| 1- La version du Logiciel      |                                                                                                    | Bandeau de                                                                                        |                                                                                                    |       |
|                                |                                                                                                    | gauche, en bas                                                                                    |                                                                                                    |       |
| 2- Entreprise / Site / Licence |                                                                                                    |                                                                                                   |                                                                                                    | 0     |
| 3- Taille des écrans           |                                                                                                    | Double Clic.Permet<br>de définir la taille<br>des écrans à venir<br>"Plein écran",<br>"1400x1050" |                                                                                                    |       |
| 4- La langue de l'application  | Clicuer pour<br>Modifier                                                                                     |                                                                                                   | Il existe une autre<br>information :<br>Langue de<br>génération<br>disponible dans les<br>modèles de<br>documents |       |
| 5- Les Langues Français-XXX    | Les dictionnaires<br>peuvent être<br>modifiés par les<br>utilisateurs                                        |                                                                                                   |                                                                                                    |       |
| 6- Format des vidéos générées  | Le format de<br>génération des<br>images et vidéo par<br>défaut peut être<br>modifié par le<br>modèle utlisé |                                                                                                   |                                                                                                    |       |
| 7- Options Activées            |                                                                                                    |                                                                                                   |                                                                                                    | 0     |

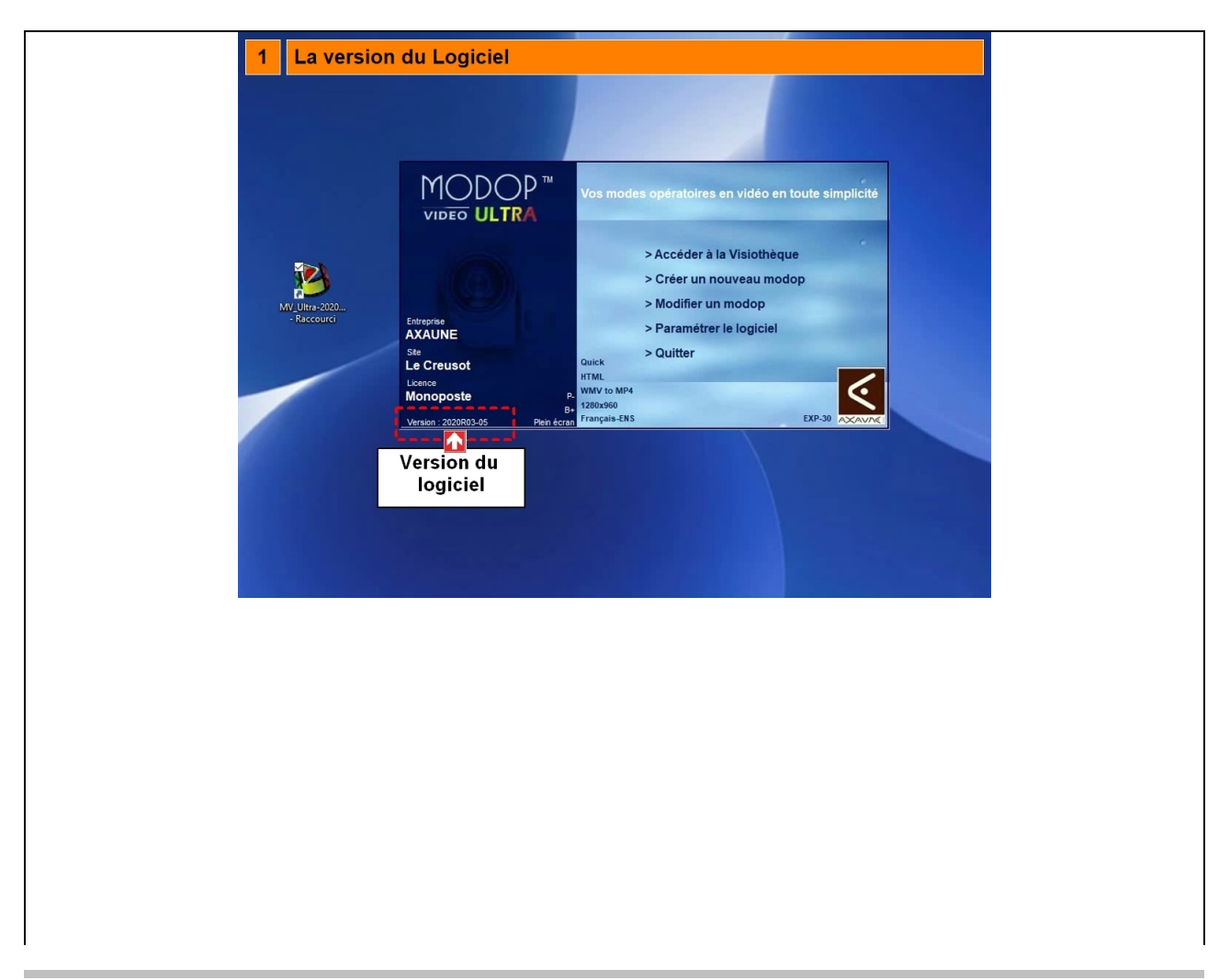

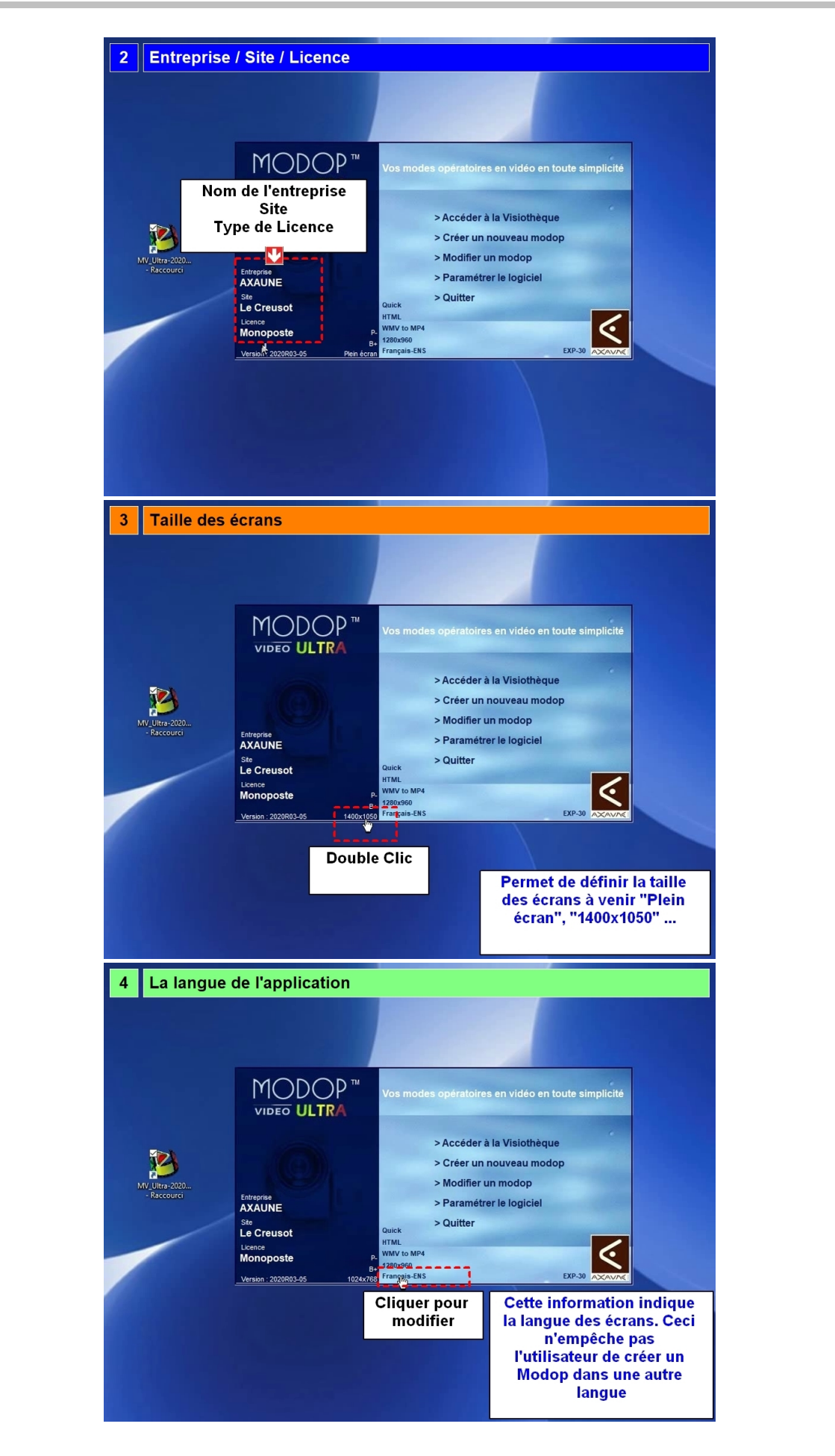

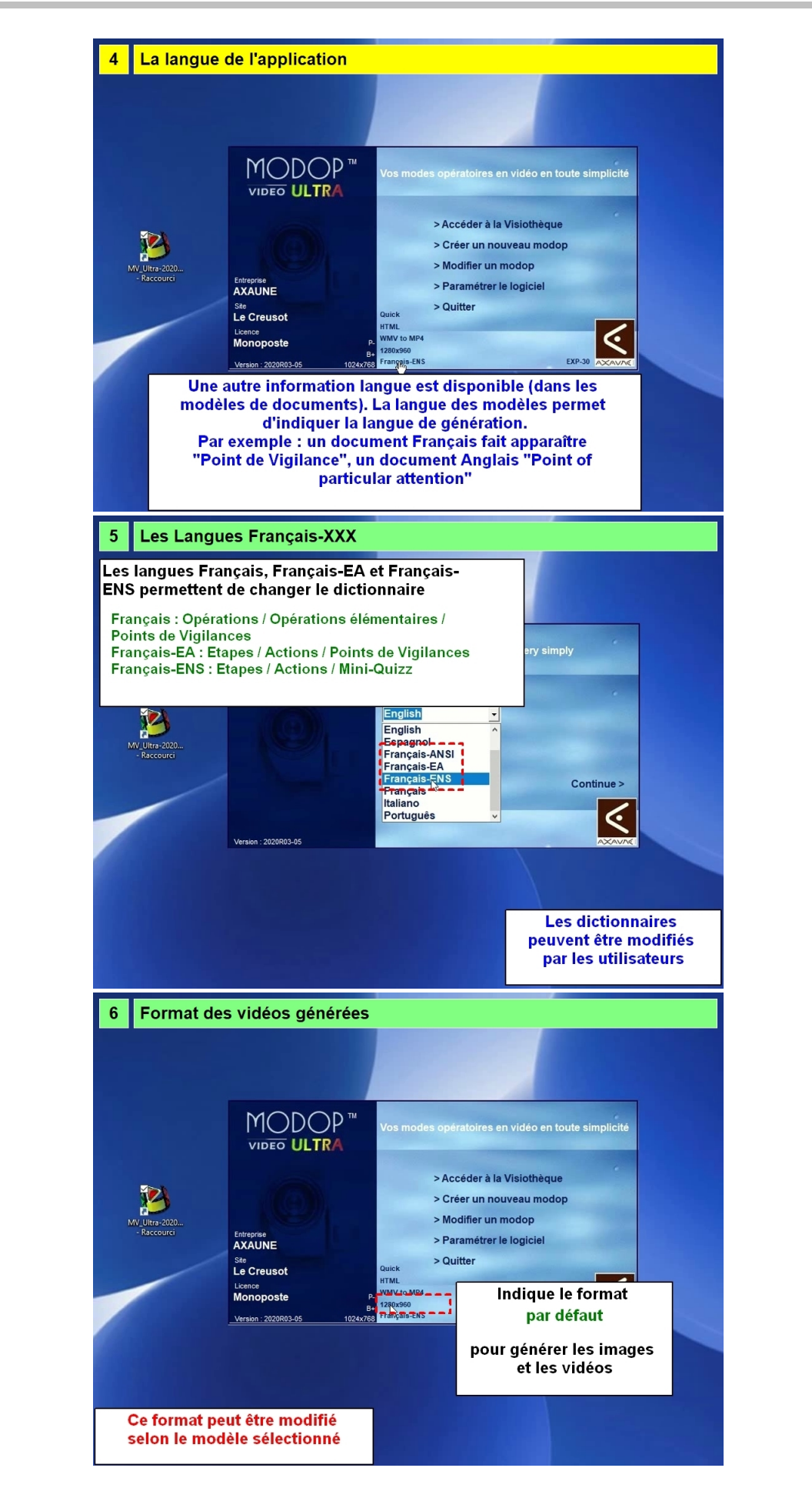

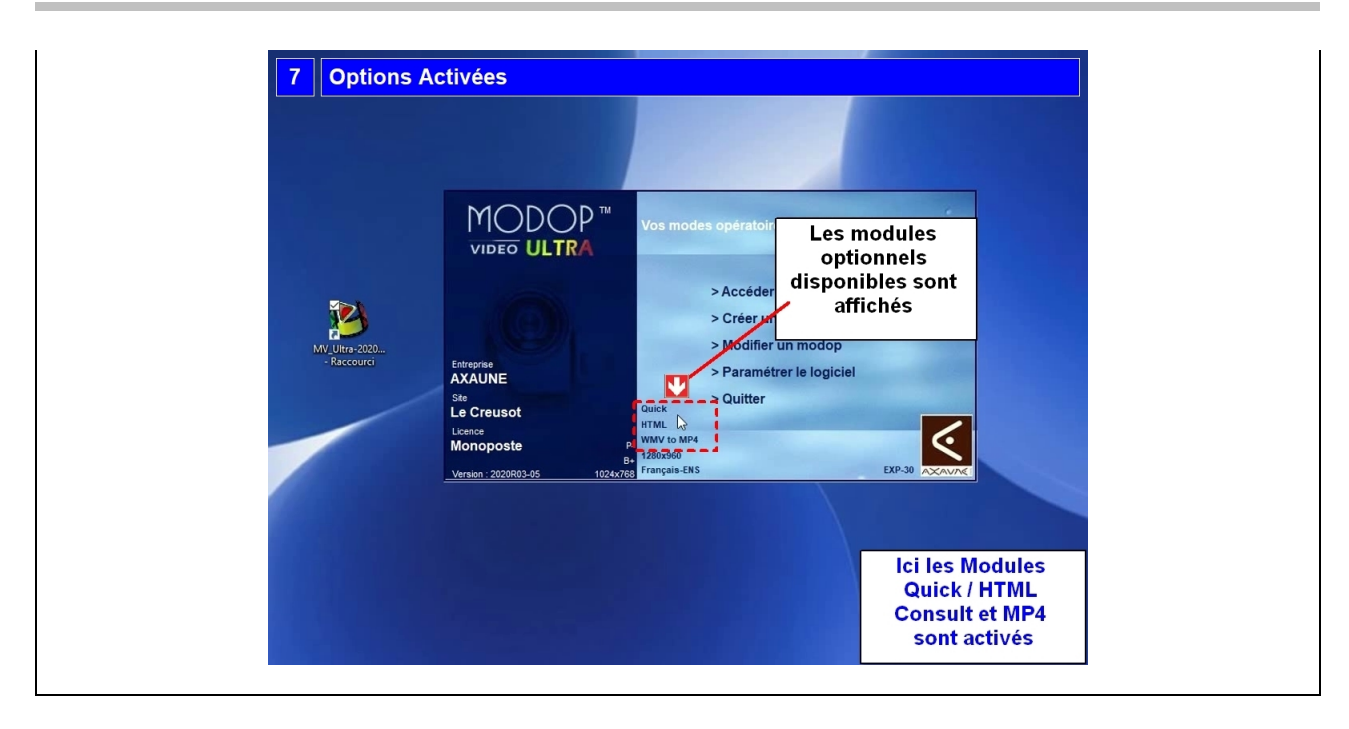

#### Opérations élémentaires Astuces Controle Instruction Ecran 1- Option B+ Double Clic, Si B+ de nouvelles fonctions sont disponibles 2- Option P+ Double Clic. P+ Permet de retourner aux anciennes versions de Modop 3- Option EXP+ Couble Clic : P-/P+. 0 Permet d'activer les fonctions avancées de ModOp (Administration, désarchivage d'un Moment Vidéo, ...) 4- Paramétrer les valeurs par Les options défaut P+/P-; B+/B-; EXP+/EXP-; Résolution des écrans du logiciel peuvent être configurées dans fmodopParams.ini

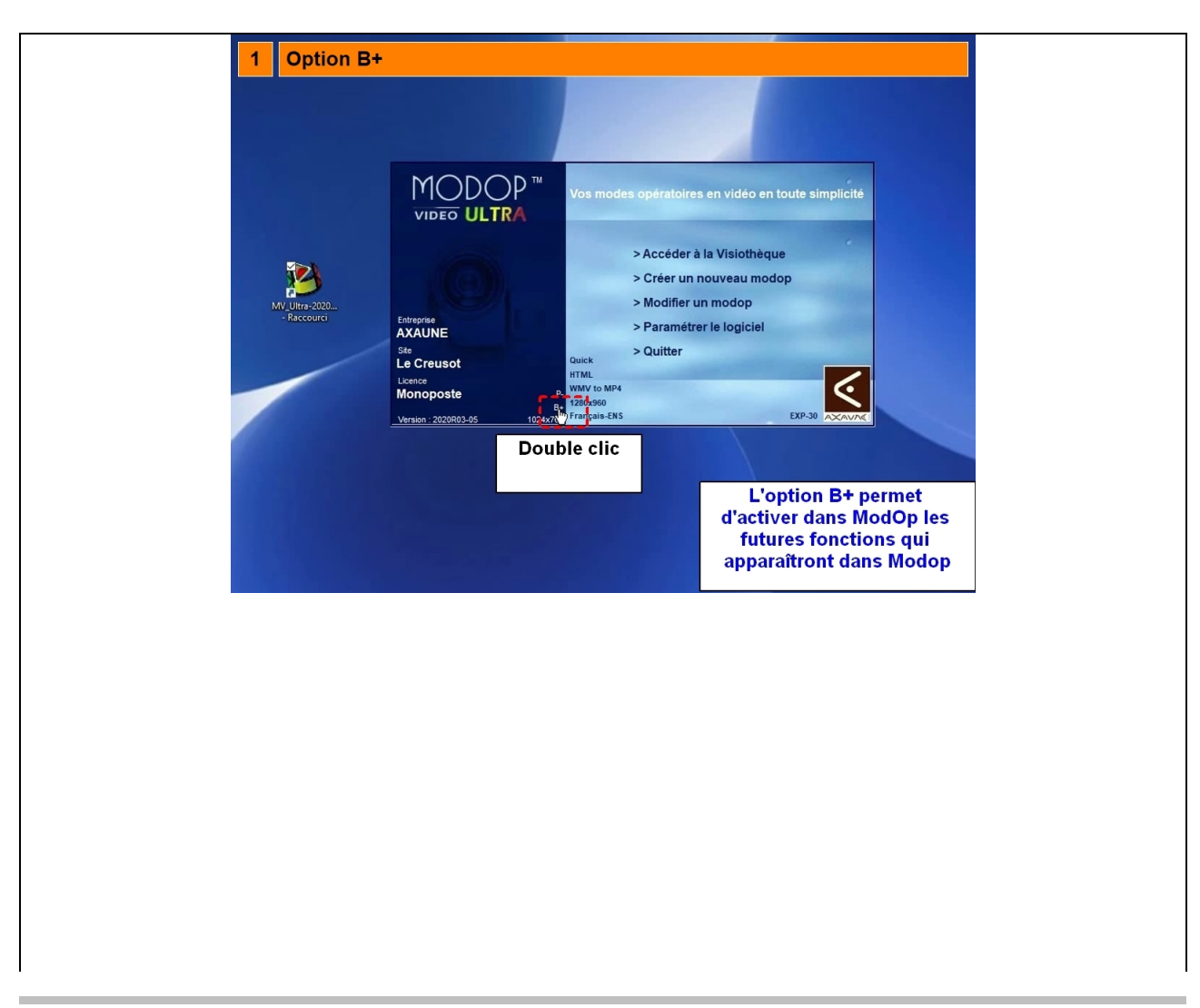

# Partie 2 : Comment changer le comportement de Modop ?

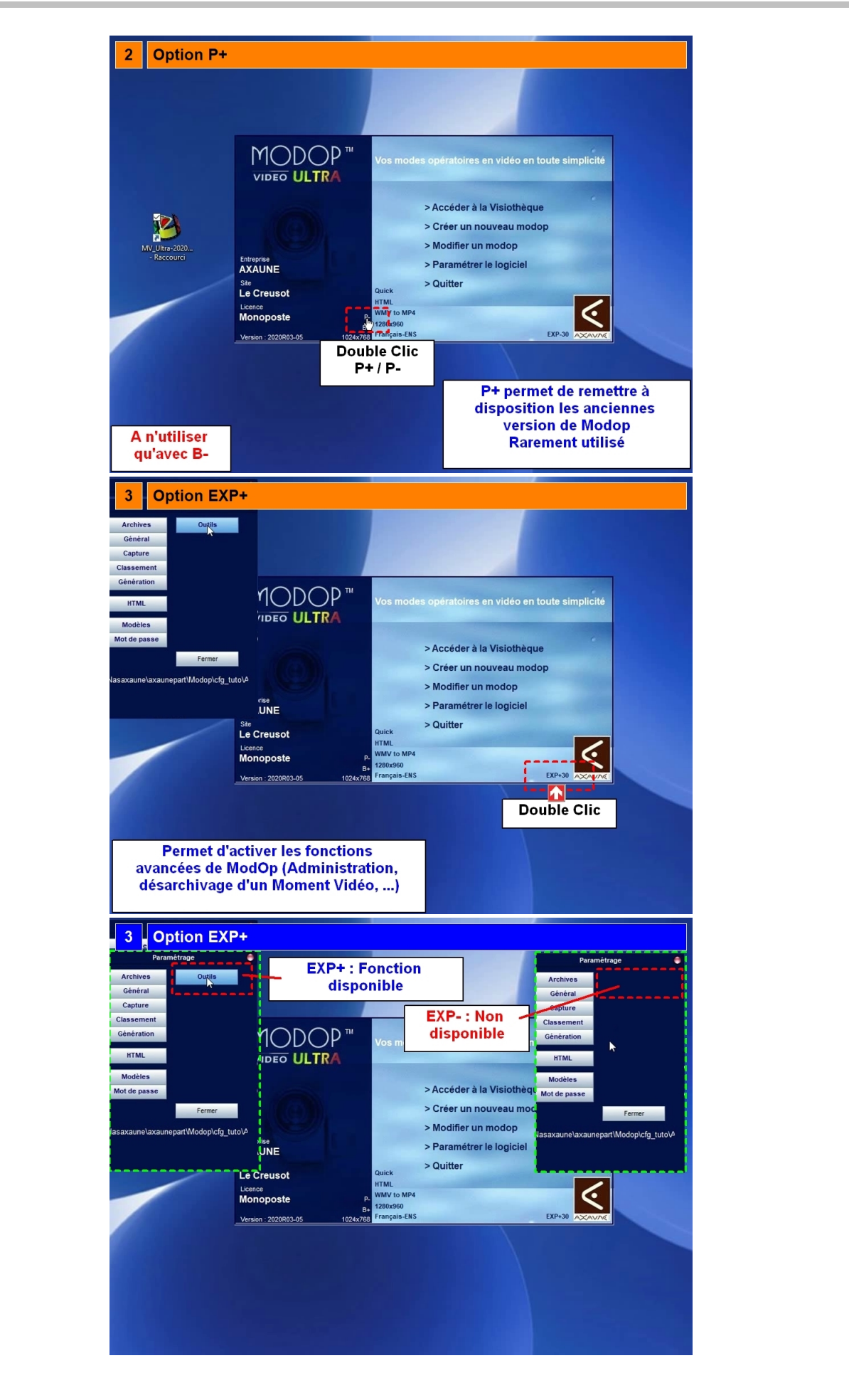

| 4 Paramétrer les valeurs                                                                                                    | s par défaut                                                                                                    |
|----------------------------------------------------------------------------------------------------|----------------------------------------------------------------------------------------------------|
| RECORD<br>RECORD<br>RECORD | Vos modes opératoires en vidéo en toute simplicité<br>Accéder à la Visiothèque<br>Créer un nouveau modop<br>Modifier un modop<br>Paramétrer le logiciel<br>Quiek<br>VIVI to Mr4<br>Paramétrer le logiciel<br>Paramétres dans<br>P+/P-; B+/B-; EXP+/EXP- ;<br>Résolution des écrans du logiciel<br>peuvent être configurées dans<br>fmodopParams.ini |

### Partie 3 : Quelles fonctions disponibles sur l'écran principal ?

| Opérations élémentaires                                                 | Astuces                                                                                                    | Instruction                                | Controle | Ecran |
|-------------------------------------------------------------------------|----------------------------------------------------------------------------------------------------|--------------------------------------------|----------|-------|
| 1- Consulter la visiothèque                                             |                                                                                                    | Cliquer sur<br>"Accéder la<br>visiothèque" |          |       |
| 2- Consultation de la visiothèque                                       | Accéder à la<br>visiothèque =<br>Affichage<br>des Modop en<br>Attente de<br>Validation<br>ET<br>Finis non Archivés |                                            |          |       |
| 3- Créer un Nouveau Modop                                               |                                                                                                    | Clic sur "Créer un<br>nouveau modop"       |          |       |
| <ol> <li>Accéder à la visiothèque pour<br/>modifier un ModOp</li> </ol> |                                                                                                    | Clic sur "Modifier un<br>ModOp"            |          |       |
| 5- Visiothèque pour Modification                                        | Modifier un ModOp<br>= Affichage de la<br>liste des Modop En<br>Cours<br>ET<br>en Attente de<br>Validation         |                                            |          |       |
| 6- Configurer le logiciel                                               |                                                                                                    | Clic sur<br>"Paramétrer le<br>logiciel"    |          |       |

| Vos modes opératoires en vidéo en toute simplicité         Vuero       Vos modes opératoires en vidéo en toute simplicité         Vuero       Vos modes opératoires en vidéo en toute simplicité         Vos modes opératoires en vidéo en toute simplicité       Accedar, a la Visiotheque         Vos modes opératoires en vidéo en toute simplicité       Accedar, a la Visiotheque         Vos modes opératoires en vidéo en toute simplicité       Accedar, a la Visiotheque         Vos modes opératoires en vidéo en toute simplicité       Accedar, a la Visiotheque         Vos modes opératoires en vidéo en toute simplicité       Accedar, a la Visiotheque         Vos modes opératoires en vidéo en toute simplicité       Accedar, a la Visiotheque         Vos modes opératoires en vidéo en toute simplicité       Accedar, a la Visiotheque         Vos modes opératoires en vidéo en toute simplicité       Parameter la logicel         Vos modes opératoires en vidéo en toute simplicité       Parameter la logicel         Vos modes opératoires en vidéo en toute simplicité       Parameter la logicel         Vos modes opératoires en vidéo en toute simplicité       Parameter la logicel         Vos modes opératoires en vidéo en toute simplicité       Parameter la logicel         Vos modes opératoires en vidéo en toute simplicité       Parameter la logicel         Vos modes opératoires en vidéo en toute simplicité       Parameter la logicel | Image: Statue is a vision equal is a vision equal is |
|----------------------------------------------------------------------------------------------------|----------------------------------------------------------------------------------------------------|
| Virginia   Virginia Virginia Vir                                                                                                    | Viceo     Viceo                                                                                                    |
|                                                                                                    |                                                                                                    |

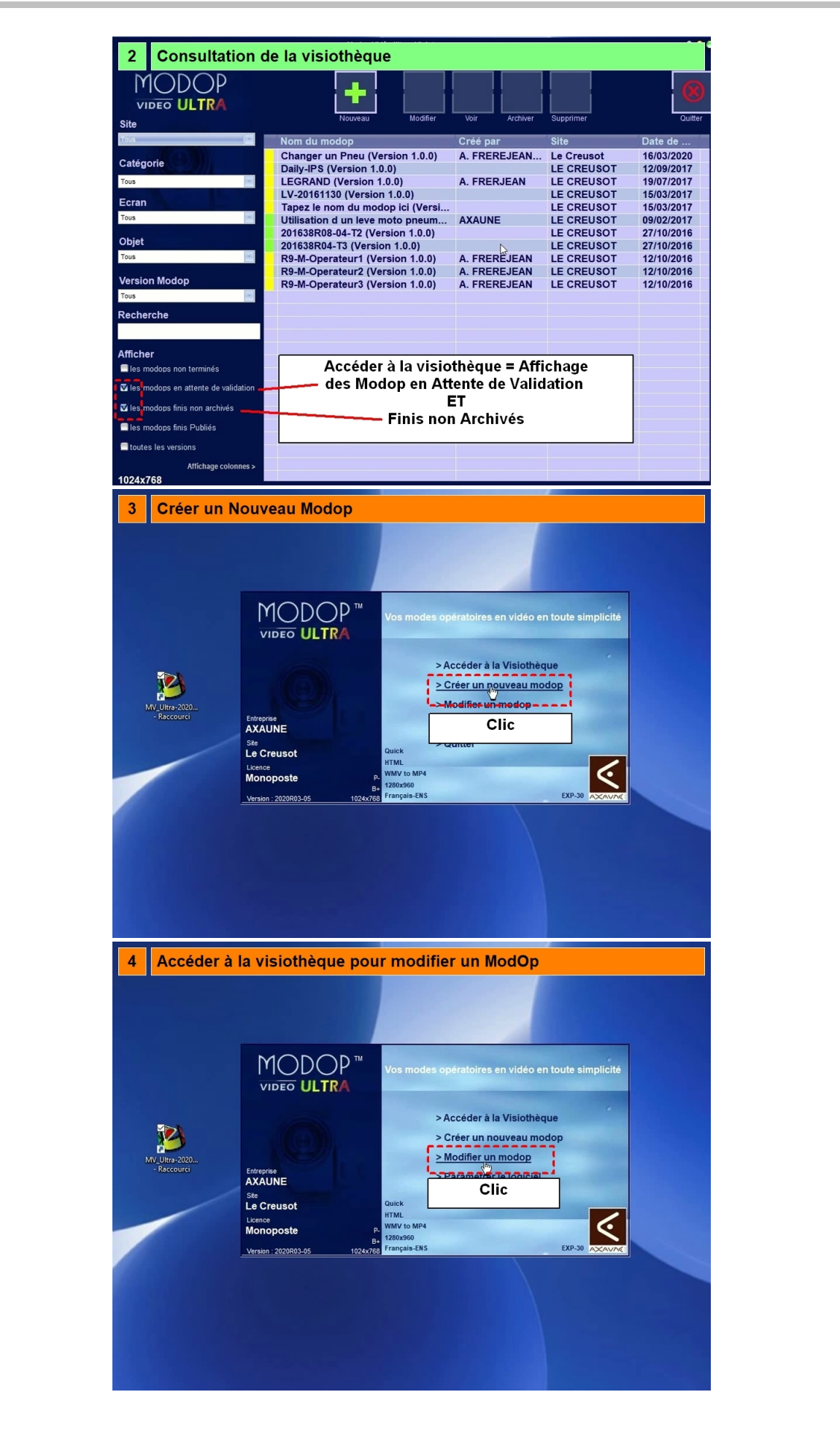

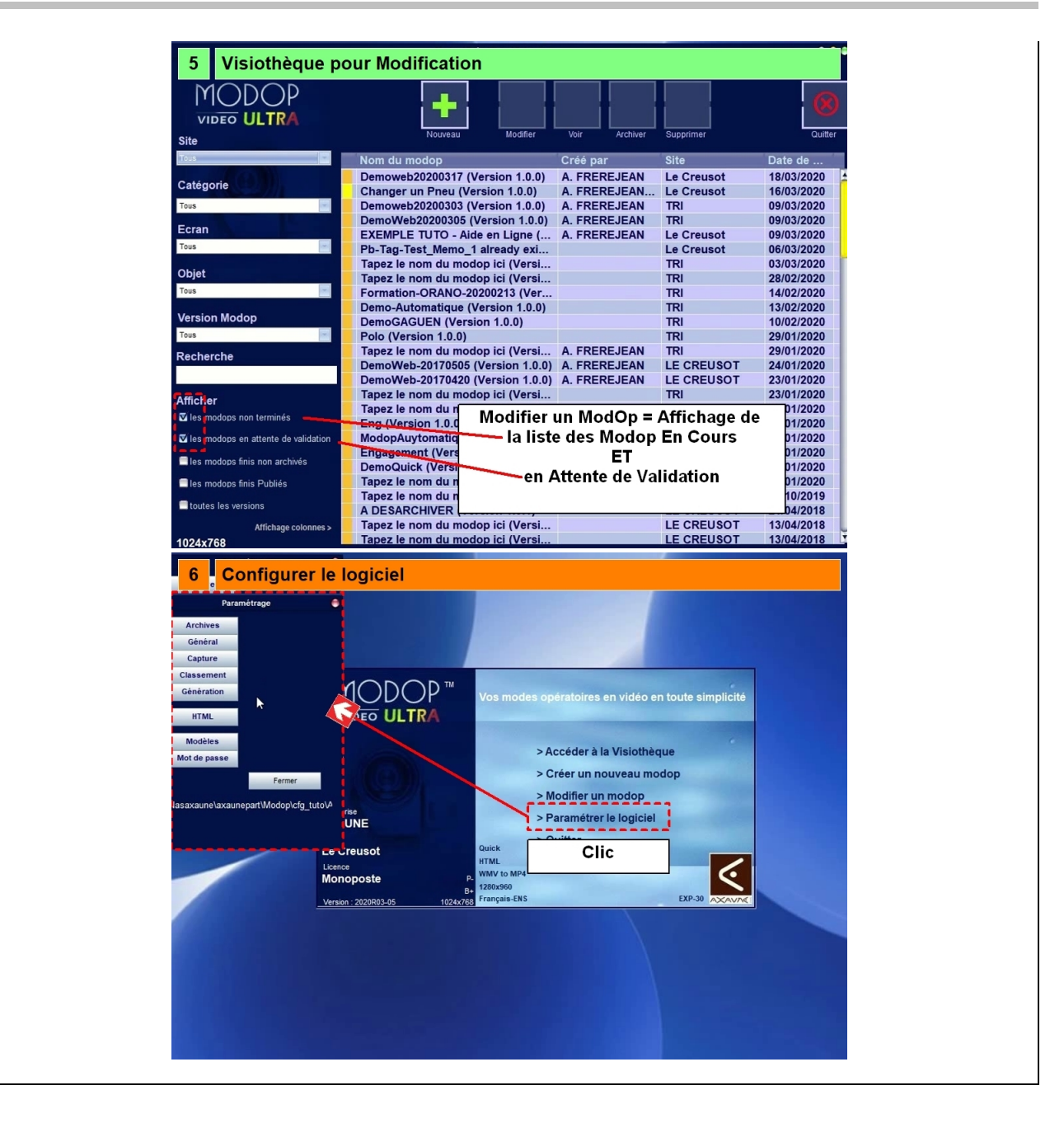